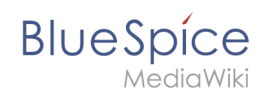

# Manual:Extension/BookshelfUI

# Contents

| 1 What is BookshelfUI?            | 2 |
|-----------------------------------|---|
| 2 Where to find BookshelfUI?      | 2 |
| 3 Create Article/Page in the book | 4 |
| 4 Add next Article/Page           | 5 |
| 5 Books management                | 7 |
| 6 Book Editor                     | 7 |
| 6.1 Mass add                      | 8 |
| 7 Integrated navigation           | 8 |
| 8 See also                        | 8 |

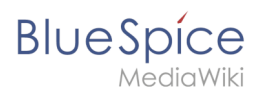

## What is BookshelfUI?

**BookshelfUI** provides a graphical interface for creating, editing and managing books. It consists of a book editor, a book management and an integrated navigation.

## Where to find BookshelfUI?

#### Global actions, BookManager:

| Sicher | https://evaluation-de.bluespice.com/Buba-Sc                                                                                                    | reenshots/index.php/TestPage#Signatures                                                                                                    |                                                                                                    |
|--------|----------------------------------------------------------------------------------------------------|----------------------------------------------------------------------------------------------------|----------------------------------------------------------------------------------------------------|
|        | Blue Spice<br>MediaWiki                                                                                                    | Bubá Screenshots Blog                                                                                                    | 🗈 ° 💟 ° 🚻 WikiSysop<br>Search Q                                                                                |
|        |                                                                                                    | PAGE DISCUSSION (0)                                                                                                    | 🖌 ΕΟΙΤ ΧΕΣΤΟΙΩΥ 🕹 🗸                                                                                            |
|        | = 1 ) 🔯                                                                                                    | 🖋 13 seconds ago 👤 WikiSysop                                                                                                    |                                                                                                    |
|        | GLOBAL ACTIONS<br>Upload file<br>1 <sup>0</sup> 2 File list<br>Extended file list<br>11 Matchilat                                                                                                    | TestPage<br>BlueSpice. The MediaWiki Enterprise Distribution.                                                                                              |                                                                                                    |
|        | <ul> <li>Special pages</li> </ul>                                                                                                    | Find everything immediately. Update knowledge faster: BlueSpice is the e<br>Working is as simple and uncomplicated as you would expect from wikis a        | nterprise distribution of the famous Wikipediasoftware MediaWiki.<br>and meet the most demanding requirements. |
|        | Book Manager     Decision and the second second seco | Contents [hide] 1 BlueSpice free 2 BlueSpice free Features 2.1 Your access to an effective enterprise wiki 2.2 Signatures                                  |                                                                                                    |
|        | <ul> <li>Reminder</li> <li>WikiExplorer</li> </ul>                                                                                                    | BlueSpice free                                                                                                    | 1                                                                                                    |
|        | ADMINISTRATION  Assignment management  Category manager                                                                                                    | BlueSpice free is the gratis version for an entry level solution for businesse<br>Download this basic BlueSpice version on sourceforge for free. aasdaasdk | es. It provides a functional added value for wiki admins and users.<br>kalsioqwkkweiooier                      |

#### Add single page:

| Sicher   h   | ttps://evaluation-de.bluespice.com/Buba-Scre                            | enshots/index.php/Spezial:Bücherverwaltung |                                       |                       |
|--------------|-------------------------------------------------------------------------|--------------------------------------------|---------------------------------------|-----------------------|
| Neuer Ordner |                                                                         |                                            |                                       |                       |
|              | Blue Spice<br>MediaWiki                                                 | Buba Screenshots Blog                      | Search                                | 🖻 ° 🖸 ° 🚺 WikiSysop   |
|              |                                                                         | SPECIAL PAGE                               |                                       |                       |
|              |                                                                         | Book Manager                               |                                       |                       |
|              | Upload file                                                             | 💽 📦 💥 😑                                    |                                       | Export table 👻        |
|              | $\downarrow_z^A$ File list                                              | Title                                      | Assignments                           | Actions               |
|              | Extended file list                                                      | - General books (One book)                 |                                       |                       |
|              | 습 Watchlist                                                             | Mitarbeiterhandbuch                        | No assignments                        |                       |
|              | <ul> <li>Special pages</li> <li>Review</li> <li>Book Manager</li> </ul> | <pre></pre>                                | C                                     | Displaying 1 - 1 of 1 |
|              | 교 Extended statistics<br>☆ Ratings<br>교 Expiry                          | Privacy policy About Buba Screenshots Dis  | claimers Mobile view Analysis service |                       |
|              | BlueSpice administration     Reminder     WikiExplorer                  | lieli Medawa Blue Spice                    | ka I                                  |                       |
|              | ADMINISTRATION                                                          |                                            |                                       |                       |
|              | Assignment management                                                   |                                            |                                       |                       |
|              | Category manager                                                        |                                            |                                       |                       |
|              | n- Extensions                                                           |                                            |                                       |                       |

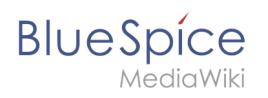

Select the page and enter optional display text:

| Neuer Ordn | er                       |                                                                                |                       |
|------------|--------------------------|--------------------------------------------------------------------------------|-----------------------|
|            | BlueSpice                | Buba Screenshots Blog                                                          | rch Wileistree        |
|            | MediaMik                 |                                                                                |                       |
|            |                          | SPECIAL PAGE                                                                   |                       |
|            |                          | Book Manager                                                                   |                       |
|            | GLOBAL ACTIONS           | 3                                                                              |                       |
|            | 🕹 Upload file            | 🕒 🗊 💥 😑                                                                        | Export table 👻        |
|            | ↓2 File list             | Tisla                                                                          | Astions               |
|            | Extended file list       | Create a new book                                                              | Actions               |
|            | ර් Watchlist             | - General t<br>Book title: TestBook                                            |                       |
|            | Special pages            | Type of the book:                                                              |                       |
|            | Review                   | 🤾 🕻 General books                                                              | Displaying 1 - 1 of 1 |
|            | Book Manager             | Own books                                                                      |                       |
|            | AL Extended statistics   |                                                                                |                       |
|            | ☆ Ratings                | Privacy policy About Buba Screenshots Disclaimers Mobile view Analysis service |                       |
|            | Expiry                   | reading Powered By Sourced by                                                  |                       |
|            | BlueSpice administration | Iteliowiki Blue Spice                                                          |                       |
|            | Reminder                 |                                                                                |                       |
|            | WikiExplorer             |                                                                                |                       |
|            | ADMINISTRATION           |                                                                                |                       |
|            | Assignment management    |                                                                                |                       |
|            | Category manager         |                                                                                |                       |
|            | ★ Extensions             |                                                                                |                       |

#### or Mass add pages:

select set of pages to be added (read more in Mass add section:

Book is created:

| Sicher | https://evaluation-de.bluespice.com/Buba-Scr        | eenshots/index.php/Spezial:Bücherverwaltung |                                       |                       |
|--------|-----------------------------------------------------|---------------------------------------------|---------------------------------------|-----------------------|
|        | BlueSpice                                           | Buba Screenshots Blog                       |                                       | 🗭 ° 🖂 ° 🔀 WikiSysop   |
|        | MediaWiki                                           |                                             | Search                                | ۹.                    |
|        |                                                     | SPECIAL PAGE                                |                                       |                       |
|        |                                                     | Book Manager                                |                                       |                       |
|        | GLOBAL ACTIONS                                      | • • 💥 😑                                     |                                       | Export table v        |
|        | ↓ <sup>A</sup> File list                            | Title                                       | Assignments                           | Actions               |
|        | Extended file list                                  | <ul> <li>General books (2 books)</li> </ul> |                                       |                       |
|        | ☆ Watchlist                                         | Mitarbeiterhandbuch                         | No assignments                        |                       |
|        | <ul> <li>Special pages</li> <li>Draviour</li> </ul> | TestBook                                    | No assignments                        |                       |
|        | Book Manager     Extended statistics                | <pre>(( &lt; Page 1 of 1 ) )))</pre>        | C                                     | Displaying 1 - 2 of 2 |
|        | û Ratings<br>물 Expiry                               | Privacy policy About Buba Screenshots Dis   | claimers Mobile view Analysis service |                       |
|        | BlueSpice administration                            | Medicività Blue Spice                       | 1                                     |                       |
|        | WikiExplorer                                        | Cite Mediaw                                 |                                       |                       |
|        | ADMINISTRATION                                      |                                             |                                       |                       |
|        | Assignment management                               |                                             |                                       |                       |
|        | Category manager                                    |                                             |                                       |                       |

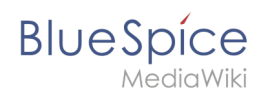

# Create Article/Page in the book

Too create article in the book, click **Add** and specified the title:

| Sicher      | https://evaluation-de.bluespice.com/Buba-Screen                                                                                                    | enshots/index.php?title=Spezial:Bucheditor/Book:TestBook𝔰=Buba-Screenshots |                |
|-------------|----------------------------------------------------------------------------------------------------|----------------------------------------------------------------------------|----------------|
| Neuer Ordne | r                                                                                                    |                                                                            |                |
|             |                                                                                                    | SPECIAL PAGE                                                               |                |
|             |                                                                                                    | Book Editor: TestBook                                                      |                |
|             | GLOBAL ACTIONS                                                                                                    | Book Manager   Show source wikipage   Edit source wikipage                 |                |
|             | Upload file                                                                                                    | Export selection -                                                         | Export table + |
|             | ↓2 File list                                                                                                    |                                                                            |                |
|             | Extended file list                                                                                                    | E TestBook                                                                 |                |
|             | ර Watchlist                                                                                                    |                                                                            |                |
|             | Special pages                                                                                                    |                                                                            |                |
|             | Review                                                                                                    |                                                                            |                |
|             | Book Manager                                                                                                    | Wikipage 🛛                                                                 |                |
|             | Let Extended statistics                                                                                                    | Wikipage: Testbook/FirstPage                                               |                |
|             | 岱 Ratings                                                                                                    | Display title: Firstpage                                                   |                |
|             | Expiry Expire                                                                                                    | Ok Cancel                                                                  |                |
|             | BlueSpice administration                                                                                                    |                                                                            |                |
|             | Reminder                                                                                                    |                                                                            |                |
|             | WikiExplorer                                                                                                    |                                                                            |                |
|             | ADMINISTRATION                                                                                                    |                                                                            |                |
|             | Assignment management                                                                                                    |                                                                            |                |
|             | Category manager                                                                                                    |                                                                            |                |
|             | Extensions                                                                                                    |                                                                            |                |
|             | A Group manager                                                                                                    |                                                                            |                |
|             | Interwiki links                                                                                                    |                                                                            |                |
|             | Namespace manager                                                                                                    |                                                                            |                |
|             | A second second seco |                                                                            |                |

All changes will only become active after clicking on the "Save" button.

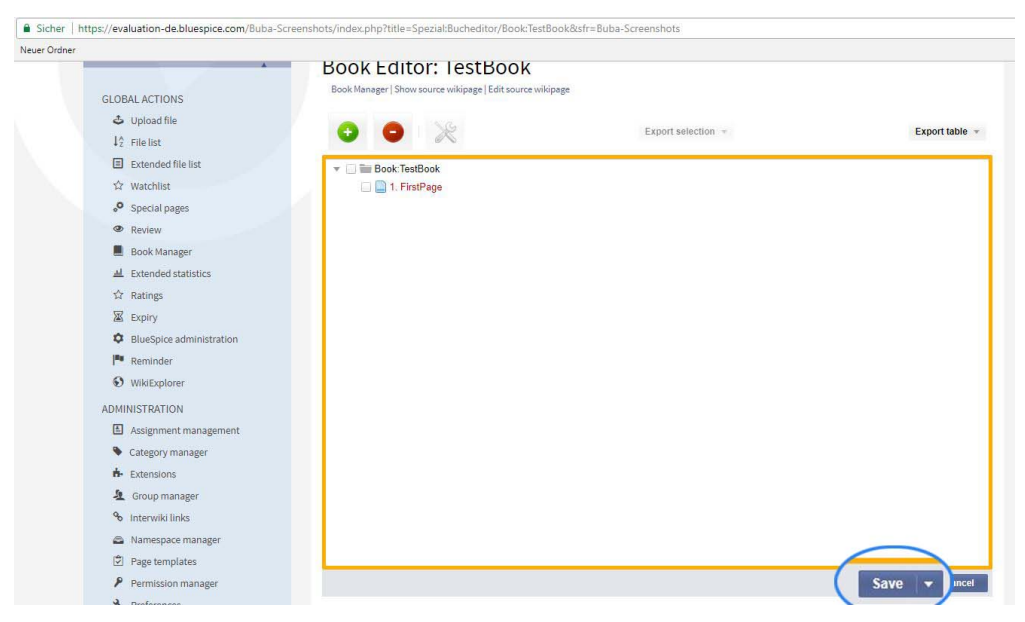

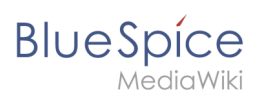

#### Right click to manage:

| Sicher     | https://evaluation-de.bluespice.com/Buba-Scree | inshots/index.php?title=Spezial:Bucheditor/Book:Test  | Book𝔰=Buba-Screenshots |                |
|------------|------------------------------------------------|-------------------------------------------------------|------------------------|----------------|
| Neuer Ordr |                                                | Book Editor: JestBook                                 |                        |                |
|            |                                                | Book Manager   Show source wikipage   Edit source wik | ipage                  |                |
|            | GLOBAL ACTIONS                                 |                                                       |                        |                |
|            | Upload file                                    |                                                       | Export selection w     | Export table = |
|            | ↓ <sup>2</sup> File list                       |                                                       |                        |                |
|            | Extended file list                             |                                                       |                        |                |
|            | ත් Watchlist                                   | 1. FirstPage                                          |                        |                |
|            | Special pages                                  | Delete from book                                      |                        |                |
|            | Review                                         | Dpen wijkipage in ne                                  | ew window              |                |
|            | Book Manager                                   | - 0                                                   |                        |                |
|            | 표 Extended statistics                          |                                                       |                        |                |
|            | 合 Ratings                                      |                                                       |                        |                |
|            | Expiry                                         |                                                       |                        |                |
|            | BlueSpice administration                       |                                                       |                        |                |
|            | Reminder                                       |                                                       |                        |                |
|            | WikiExplorer                                   |                                                       |                        |                |
|            | ADMINISTRATION                                 |                                                       |                        |                |
|            | Assignment management                          |                                                       |                        |                |
|            | Category manager                               |                                                       |                        |                |
|            | ter Extensions                                 |                                                       |                        |                |
|            | Group manager                                  |                                                       |                        |                |
|            | % Interwiki links                              |                                                       |                        |                |
|            | Namespace manager                              |                                                       |                        |                |
|            | \$ Page templates                              |                                                       |                        |                |
|            | Permission manager                             |                                                       |                        | Save 👻 Cancel  |
|            | A Preferences                                  |                                                       |                        |                |

# Add next Article/Page

To add next page, mark book and then **Add** button.

| Irdner |                          |                                                                                  |               |
|--------|--------------------------|----------------------------------------------------------------------------------|---------------|
|        | GLOBAL ACTIONS           | Book Editor: lestBook Book Manager   Show source wikipage   Edit source wikipage |               |
|        | ↓2 File list             | Export selection -                                                               | Export table  |
|        | E Extended file list     | TestBook                                                                         |               |
|        | ☆ Watchlist              | 1. FirstPage                                                                     |               |
|        | Special pages            |                                                                                  |               |
|        | Review                   |                                                                                  |               |
|        | Book Manager             |                                                                                  |               |
|        | 표 Extended statistics    |                                                                                  |               |
|        | ជំ Ratings               |                                                                                  |               |
|        | Expiry                   | Wikipage 😵                                                                       |               |
|        | BlueSpice administration | Wikipage: Testbook/SecondPage                                                    |               |
|        | I <sup>n</sup> Reminder  | Display title: SecondPage                                                        |               |
|        | WikiExplorer             | 5.<br>Ok Cancel                                                                  |               |
|        | ADMINISTRATION           |                                                                                  |               |
|        | Assignment management    |                                                                                  |               |
|        | Category manager         |                                                                                  |               |
|        | Extensions               |                                                                                  |               |
|        | Group manager            |                                                                                  |               |
|        | % Interwiki links        |                                                                                  |               |
|        | Namespace manager        |                                                                                  |               |
|        | Page templates           |                                                                                  | 6             |
|        |                          |                                                                                  |               |
|        | Permission manager       |                                                                                  | Save V Cancel |

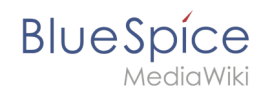

To add next page in the already existing page mark, that specific page where you want to add next one.

| er                       |                                                        |                    |               |
|--------------------------|--------------------------------------------------------|--------------------|---------------|
| *                        | Book Editor: TestBook                                  |                    |               |
| GLOBAL ACTIONS           | Book Manager   Show source wikipage   Edit source wiki | ipage              |               |
| 🕹 Upload file            | 2.                                                     |                    |               |
| 12 File list             |                                                        | Export selection * | Export table  |
| Extended file list       | TastRook                                               |                    |               |
| ☆ Watchlist              | 11 FirstPage                                           |                    |               |
| Special pages            | 2. SecondPage                                          |                    |               |
| @ Review                 |                                                        |                    |               |
| Book Manager             |                                                        |                    |               |
| لله Extended statistics  |                                                        |                    |               |
| ☆ Ratings                |                                                        |                    |               |
| X Expiry                 | Wikipage                                               | 8                  |               |
| BlueSpice administration | 3 . Wikipage: New                                      | *                  |               |
| Reminder                 | Display title: New                                     |                    |               |
| WikiExplorer             |                                                        | 4.<br>Ok Cancel    |               |
| ADMINISTRATION           |                                                        | Cullet             |               |
| Assignment management    |                                                        |                    |               |
| Category manager         |                                                        |                    |               |
| n- Extensions            |                                                        |                    |               |
| Group manager            |                                                        |                    |               |
| % Interwiki links        |                                                        |                    |               |
| Namespace manager        |                                                        |                    |               |
| Page templates           |                                                        |                    | 5.            |
| 9                        |                                                        |                    | Sava - Cancel |
| Permission manager       |                                                        |                    | Jure Guillout |

#### Or add a page that already exists:

BlueSpice

| er Ordner |                                                                                                    |                                                                                                    |                                                            |                                |
|-----------|----------------------------------------------------------------------------------------------------|----------------------------------------------------------------------------------------------------|------------------------------------------------------------|--------------------------------|
|           |                                                                                                    |                                                                                                    |                                                            |                                |
|           |                                                                                                    | BOOK Editor: TestBook                                                                                                    |                                                            |                                |
|           | GLOBAL ACTIONS                                                                                                    | Book Manager   Show source wikipage   Edit source w                                                                                                    | ikipage                                                    |                                |
|           | 🕹 Upload file                                                                                                    |                                                                                                    | Execution -                                                | Export table                   |
|           | ↓2̂ File list                                                                                                    |                                                                                                    | Export selection                                           | Export table +                 |
|           | Extended file list                                                                                                    |                                                                                                    |                                                            |                                |
|           | ☆ Watchlist                                                                                                    | 1. FirstPage                                                                                                    |                                                            |                                |
|           | Special pages                                                                                                    | 🗌 🛄 2. SecondPage                                                                                                    |                                                            |                                |
|           | Review                                                                                                    |                                                                                                    |                                                            |                                |
|           | Book Manager                                                                                                    |                                                                                                    |                                                            |                                |
|           | AL Extended statistics                                                                                                    |                                                                                                    |                                                            |                                |
|           | ☆ Ratings                                                                                                    |                                                                                                    |                                                            |                                |
|           | Expiry                                                                                                    | Wikipage                                                                                                    | 8                                                          |                                |
|           | BlueSpice administration                                                                                                    | Wikipage: H                                                                                                    | -                                                          |                                |
|           | Reminder                                                                                                    | Namespace                                                                                                    | *                                                          |                                |
|           | WikiExplorer                                                                                                    | Hilfe                                                                                                    |                                                            |                                |
|           | ADMINISTRATION                                                                                                    | Hilfe_Diskussion:                                                                                                    | L .                                                        |                                |
|           | Assignment management                                                                                                    | Page                                                                                                    |                                                            |                                |
|           | Category manager                                                                                                    | Н                                                                                                    |                                                            |                                |
|           | n- Extensions                                                                                                    | Hauptseite                                                                                                    |                                                            |                                |
|           | A Group manager                                                                                                    | Datei:Helpdesk-admin.png                                                                                                    |                                                            |                                |
|           | % Interwiki links                                                                                                    | Date: Helpdesk-dokument.prg                                                                                                    |                                                            |                                |
|           | Namesnace manager                                                                                                    | Hallo Welt! GmbH                                                                                                    | -                                                          |                                |
|           | 2 Page templates                                                                                                    |                                                                                                    |                                                            |                                |
|           | Permission manager                                                                                                    |                                                                                                    |                                                            | Save 👻 Cancel                  |
|           | A Professor                                                                                                    |                                                                                                    |                                                            | Contraction of the Contraction |
|           |                                                                                                    | BOOK Editor: Testbook                                                                                                    |                                                            |                                |
|           |                                                                                                    | Pook Manager   Show source wiking go   Edit source w                                                                                                    | ikinam                                                     |                                |
|           | GLOBAL ACTIONS                                                                                                    | Book Manager   Show source wikipage   Edit source w                                                                                                    | ikipage                                                    |                                |
|           | GLOBAL ACTIONS                                                                                                    | Book Manager   Show source wikipage   Edit source w                                                                                                    | Export selection +                                         | Export table                   |
|           | GLOBAL ACTIONS  Upload file  12 File list                                                                                                    | Book Manager   Show source wikipage   Edit source w                                                                                                    | Export selection -                                         | Export table                   |
|           | GLOBAL ACTIONS<br>CUpload file<br>I <sup>2</sup> File list<br>Extended file list                                                                                                    | Book Manager   Show source wikipage   Edit source v                                                                                                    | Export selection 👻                                         | Export table                   |
|           | GLOBAL ACTIONS<br>소 Upload file<br>1 슈 File list<br>교 Extended file list<br>☆ Watchlist                                                                                                    | Book Manager   Show source wikipage   Edit source v                                                                                                    | ikipage<br>Export selection 👻                              | Export table                   |
|           | GLOBAL ACTIONS<br>Upload file<br>1 <sup>2</sup> File list<br>Extended file list<br>Watchlist<br>Special pages                                                                                                    | Book Manager   Show source wikipage   Edit source v                                                                                                    | Export selection 👻                                         | Export table                   |
|           | GLOBAL ACTIONS<br>♣ Upload file<br>12 File list<br>■ Extended file list<br>☆ Watchlist<br>♣ Speciel pages<br>♣ Review                                                                                                    | Book Manager   Show source wikipage   Edit source v                                                                                                    | Export selection -                                         | Export table                   |
|           | GLOBAL ACTIONS<br>Cupload file<br>12 File list<br>Extended file list<br>Watchlist<br>Special pages<br>Review<br>Book Manager                                                                                                    | Book Manager   Show source wikipage   Edit source v                                                                                                    | Export selection \vee                                      | Export table                   |
|           | GLOBAL ACTIONS<br>© Upload file<br>12 File list<br>© Extended file list<br>© Varchilist<br>© Special pages<br>© Review<br>■ Book Manager<br>M Extended statistics                                                                                                    | Book Manager   Show source wikipage   Edit source v                                                                                                    | Export selection +                                         | Export table                   |
|           | GLOBAL ACTIONS<br>♣ Upload file<br>1 <sup>°</sup> / <sub>2</sub> File list<br>➡ Extended file list<br>♣ Vatchlist<br>♣ Special pages<br>♣ Review<br>➡ Book Manager<br>♣ Extended statistics<br>☆ Ratings                                                                                                    | Book Manager   Show source wikipage   Edit source v                                                                                                    | Export selection +                                         | Export table                   |
|           | GLOBAL ACTIONS<br>♣ Upload file<br>1 <sup>°</sup> / <sub>2</sub> File list<br>➡ Extended file list<br>☆ Watchlist<br>♣ Special pages<br>♣ Review<br>➡ Book Manager<br>➡ Extended statistics<br>☆ Ratings<br>₩ Expiry                                                                                                    | Book Manager   Show source wikipage   Edit source v                                                                                                    | Export selection <table-cell-columns></table-cell-columns> | Export table                   |
|           | GLOBAL ACTIONS<br>♣ Upload file<br>12 File list<br>■ Extended file list<br>☆ Watchlist<br>● Special pages<br>● Review<br>■ Book Manager<br>♣ Extended statistics<br>☆ Ratings<br>■ Katings<br>■ Extended statistics                                                                                                    | Book Manager   Show source wikipage   Edit source v                                                                                                    | Export selection -                                         | Export table                   |
|           | GLOBAL ACTIONS<br>♣ Upload file<br>12 File list<br>➡ Extended file list<br>♣ Watchlist<br>♣ Special pages<br>♣ Review<br>➡ Book Manager<br>➡ Extended statistics<br>☆ Ratings<br>₩ Expliny<br>♣ BueSpice administration<br>➡ Reminder                                                                                                    | Book Manager   Show source wikipage   Edit source v                                                                                                    | Export selection \vee                                      | Export table                   |
|           | GLOBAL ACTIONS                                                                                                    | Book Manager   Show source wikipage   Edit source v                                                                                                    | Export selection \vee                                      | Export table                   |
|           | GLOBAL ACTIONS<br>Upload file<br>1 <sup>°</sup> / <sub>2</sub> File list<br>Extended file list<br><sup>O</sup> / <sub>2</sub> Special pages<br>Review<br>Book Manager<br>Extended statistics<br><sup>O</sup> / <sub>2</sub> Ratings<br><sup>O</sup> / <sub>2</sub> Expiry<br><sup>O</sup> / <sub>2</sub> Blue Spice administration<br><sup>IP</sup> Reminder<br><sup>O</sup> / <sub>2</sub> WildExplorer<br>ADMINISTRATION                                                                                                    | Book Manager   Show source wikipage   Edit source v                                                                                                    | Export selection *                                         | Export table                   |
|           | GLOBAL ACTIONS<br>Upload file<br>1 <sup>°</sup> / <sub>2</sub> File list<br>Extended file list<br><sup>4°</sup> / <sub>2</sub> Special pages<br><sup>4°</sup> / <sub>2</sub> Review<br><sup>4°</sup> / <sub>2</sub> Book Manager<br><sup>4°</sup> / <sub>2</sub> Extended statistics<br><sup>4°</sup> / <sub>2</sub> Ratings<br><sup>4°</sup> / <sub>2</sub> Ratings<br><sup>4°</sup> / <sub>2</sub> Ratings<br><sup>4°</sup> / <sub>2</sub> Replice administration<br><sup>4°</sup> / <sub>2</sub> Reminder<br><sup>4°</sup> / <sub>2</sub> WikiExplorer<br>ADMINISTRATION<br><sup>4°</sup> / <sub>2</sub> Asignment management                                                                                                    | Book Manager   Show source wikipage   Edit source v                                                                                                    | Export selection -                                         | Export table                   |
|           | GLOBAL ACTIONS<br>Upload file<br>12 File list<br>Extended file list<br>24 Watchlist<br>9 Special pages<br>9 Review<br>15 Book Manager<br>24 Extended statistics<br>25 Ratings<br>26 Expirity<br>26 BlueSpice administration<br>17 Reminder<br>20 WikiDespicer<br>ADMINISTRATION<br>21 Assignment management<br>4 Category manager                                                                                                    | Book Manager   Show source wikipage   Edit source v<br>Control of the state of the state of the s | Export selection -                                         | Export table                   |
|           | GLOBAL ACTIONS<br>Cupload file<br>Cupload file<br>Cupload file<br>Cupload file<br>Cupload file<br>Cupload file<br>Cupload file<br>Cupload<br>Cupload<br>Cuploa | Book Manager   Show source wikipage   Edit source v<br>TestBook<br>TestBook<br>1 EkstBage<br>2 Secondrage                                                                                                    | Export selection                                           | Export table                   |
|           | GLOBAL ACTIONS<br>Cupload file<br>Cupload file<br>Cupload file<br>Cupload file<br>Cupload file<br>Cupload file<br>Cupload file<br>Cupload<br>Cupload<br>Cuploa | Book Manager   Show source wikipage   Edit source v                                                                                                    | Export selection                                           | Export table                   |
|           | GLOBAL ACTIONS<br>Cupload file<br>Cupload file                                                                                                    | Book Manger   Show source wikipage   Edit source v<br>TestBook<br>TestBook<br>1.1. Halio Wehl GmbH<br>2. Secontorage                                                                                                    | Export selection                                           | Export table                   |
|           | GLOBAL ACTIONS<br>Upload file<br>12 File list<br>Extended file list<br>24 Watchlist<br>25 Special pages<br>26 Review<br>26 Book Manager<br>26 Extended statistics<br>27 Ratings<br>26 Expiry<br>26 BlueSpice administration<br>27 BlueSpice administration<br>28 Revinder<br>29 BlueSpice administration<br>20 Revinder<br>20 WikiExplorer<br>21 MinistratTON<br>21 Assignment management<br>22 Group manager<br>23 Group manager<br>35 Interwiki links<br>21 Assignment Spice administration<br>26 Group manager<br>36 Interwiki links<br>21 Assignment Spice administration<br>37 Bitestions<br>38 Bitestions<br>39 Bitestions<br>30 Bitestions<br>30 Bitestions<br>30 Bitestions<br>30 Bitestions<br>30 Bitestions<br>31 Bitestions<br>32 Bitestions<br>33 Bitestions<br>34 Bitestions<br>35 Bitestions<br>35 Bitestions<br>36 Bitestions<br>37 Bitestions<br>37 Bitestions<br>38 Bitestions<br>39 Bitestions<br>30 Bitestions<br>30 Bite                                                                                                    | Book Manger   Show source wikipage   Edit source v<br>TestBook<br>TestBook<br>2. Secontorrage                                                                                                    | Export selection -                                         | Export table                   |
|           | GLOBAL ACTIONS<br>Upload file<br>12 File list<br>Extended file list<br>24 Watchlist<br>25 Review<br>Book Manager<br>24 Extended statistics<br>25 Ratings<br>26 Expiry<br>26 BlueSpice administration<br>27 Reminder<br>20 WikiExplorer<br>Administration<br>27 Reminder<br>20 WikiExplorer<br>Administration<br>28 Expiry<br>29 BlueSpice administration<br>20 Review<br>20 Expiry<br>20 BlueSpice administration<br>20 Review<br>20 Expiry<br>20 BlueSpice administration<br>20 Review<br>20 Expiry<br>20 BlueSpice administration<br>20 Review<br>20 Expiry<br>20 BlueSpice administration<br>20 Review<br>20 Expiry<br>20 BlueSpice administration<br>20 Review<br>20 BlueSpice administration<br>20 Review<br>20 Review                                                                                                    | Book Manager   Show source wikipage   Edit source v<br>Comparison<br>Comparison<br>1.1 Elestage<br>1.1 Hallo Weht GmbH<br>2. Secondrage                                                                                                    | Export selection -                                         | Export table                   |
|           | GLOBAL ACTIONS<br>CLOBAL ACTIONS<br>Cupload file<br>Cupload file<br>Cupload file<br>Cupload file<br>Cupload file<br>Cupload file<br>Cupload file<br>Cupload Cupload<br>Cupload Cupload<br>Cupload<br>C     | Book Manager   Show source wikipage   Edit source v                                                                                                    | Export selection                                           | Export table                   |

### **Books management**

- In the book management books can be created, copied and deleted.
- When creating a title must be specified.
- The already existing books are displayed in a list.

### **Book Editor**

- The book editor displays the contents of a book in a hierarchical folder structure.
- Book chapters are added in the form of wiki articles. A selection dialog opens for this purpose.
- Book chapters can be renamed.
- Book chapters can be dragged into the desired order by Drag'n'Drop.
- Book chapters can be deleted via an icon. It is not the article itself deleted, but only taken from the book.
- Metadata can be inserted via a dialog.
- All changes will only become active after clicking on the "Save" button.

# BlueSpíce

MediaWiki

- When saving, the bookshelf tags in the articles are copied (if desired).
- It is possible to mark individual chapters for export.
- If the user clicks on "Export selection", he receives a document in the selected format. At least one export extension must be activated for this.

### Mass add

Pages can be added in a batch in addition to adding single page. There are different sources from which pages can be added: - Subpages - all subpages of a given page - Category - all pages contained in the given category - Page collection - add pages from previously created Page collection Other extensions can define their own sources, like all pages with certain semantic property, so the list of sources may show adittional sources.

### Integrated navigation

- The navigation is a separate tab in the sidebar.
- It consists of two areas.
  - $^{\odot}$   $\,$  Available Books shows a list of all the books stored in the system.
  - <sup>o</sup> Chapter shows the chapter navigation of the currently selected book.
- The two areas are represented by an accordion grid. This also means that only one area is open at a time.
- The ad will be preserved the same way the user selected it when the page was changed.

### See also

Our reference page.